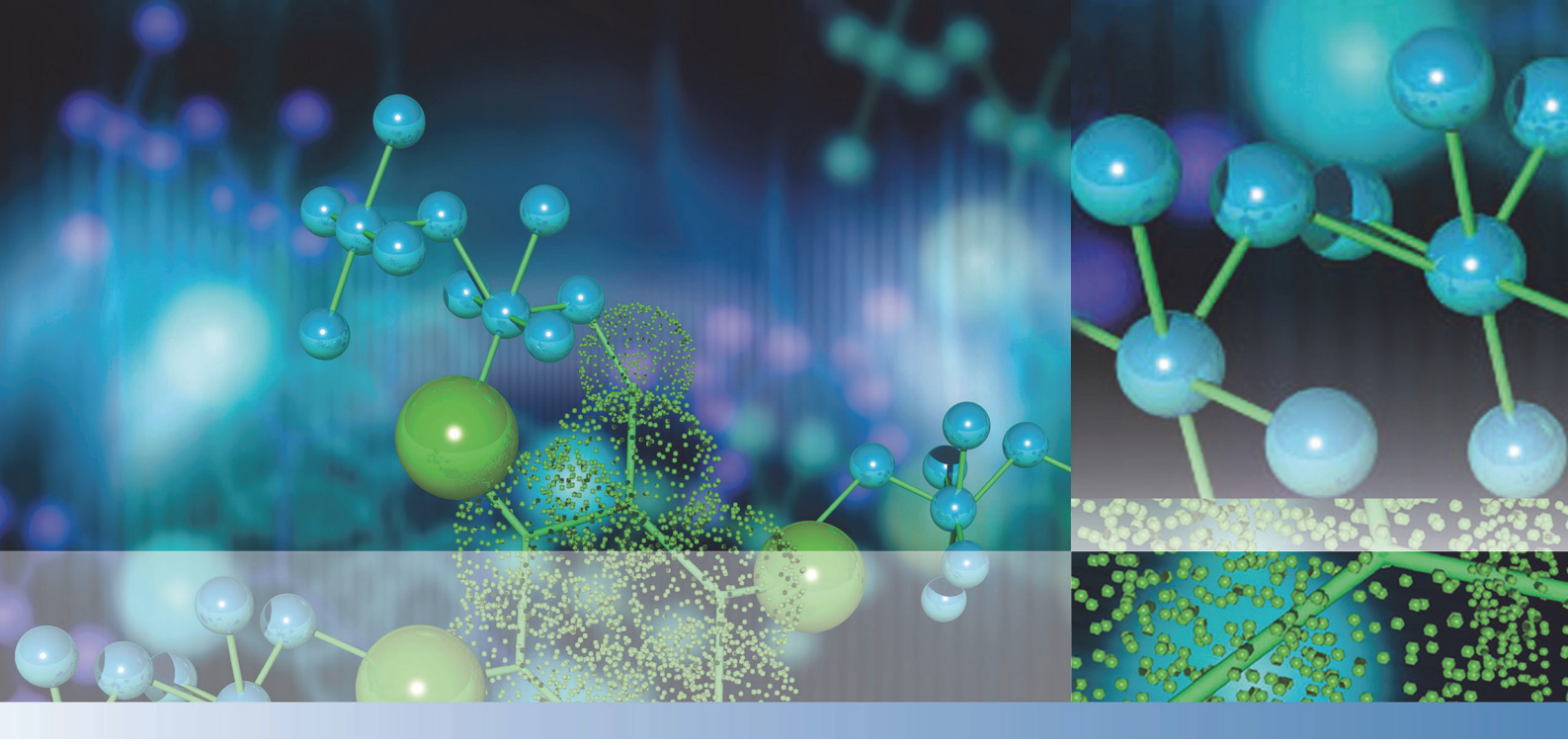

**Thermo Scientific** 

# Multiskan<sup>TM</sup> Sky Manual do utilizador

Cat. No. N19044 Rev 1.0 2017

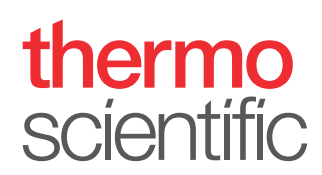

© 2017 Thermo Fisher Scientific Inc. Todos os direitos reservados.

A Thermo Fisher Scientific Inc. fornece este documento aos seus clientes com um produto adquirido para consulta durante a utilização do produto. Este documento está protegido por direitos de autor, sendo que qualquer reprodução de todo ou de parte do mesmo é estritamente proibida, exceto mediante a autorização escrita da Thermo Fisher Scientific Inc.

O conteúdo deste documento está sujeito a alteração sem aviso prévio. Todas as informações técnicas neste documento servem apenas de referência. As configurações e especificações do sistema neste documento suplantam todas as informações anteriores recebidas pelo comprador.

A Thermo Fisher Scientific Inc. não faz nenhuma representação de que este documento está completo, preciso, isento de erros e não assume qualquer responsabilidade, não podendo ser responsabilizada por erros, omissões, danos ou perda que possa resultar da utilização deste documento, ainda que as informações no documento sejam corretamente seguidas.

Este documento não faz parte de qualquer contrato de vendas entre a Thermo Fisher Scientific Inc. e um comprador. Este documento não irá, de forma alguma, reger ou modificar quaisquer termos e condições de venda, cujos termos e condições de venda regerão todas as informações conflituosas entre os dois documentos.

Histórico da versão:

Este documento constitui a versão traduzida do Thermo Scientific™ Multiskan™ Sky User Manual versão 1.0.

Apenas para utilização em pesquisas. Não se destina à utilização em procedimentos de diagnóstico.

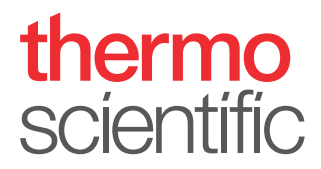

## **Conformidade REEE**

Este produto tem de cumprir a diretiva relativa aos resíduos de equipamentos elétricos e eletrónicos (REEE) 2002/96/CE da União Europeia. O produto ostenta o seguinte símbolo:

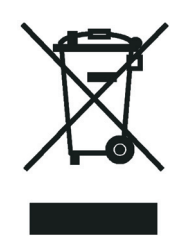

A Thermo Fisher Scientific tem contratos com uma ou mais empresas de reciclagem ou eliminação em cada um dos estados-membro da União Europeia (UE), e estas empresas têm de eliminar ou reciclar este produto. Consulte www.thermofisher.com/rohsweee para obter mais informações sobre a conformidade da Thermo Fisher Scientific com estas Diretivas e as empresas de reciclagem no seu país.

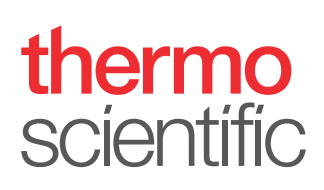

# Prefácio

## Acerca deste guia

Este manual destina-se aos seguintes equipamentos:

- Multiskan<sup>™</sup> Sky N.º Cat. 51119500, 51119550 (Japão) e 51119570 (China)
- Multiskan<sup>™</sup> Sky com ecrã táctil N.º Cat. 51119600, 51119650 (Japão) e 51119670 (China)
- Multiskan<sup>™</sup> Sky com cuvete e ecrã táctil N.º Cat. 51119700, 51119750 (Japão) e 51119770 (China)
- Multiskan<sup>™</sup> Sky com ecrã táctil + placa µDrop Plate N.º Cat. 51119600DP, 51119650DP (Japão) e 51119670DP (China)
- Multiskan<sup>™</sup> Sky com cuvete e ecră táctil + placa µDrop Plate N.º Cat. 51119700DP, 51119750DP (Japão) e 51119770DP (China)

Utilize o Multiskan Sky como equipamento autónomo (os modelos com ecrã táctil) ou com o software Thermo Scientific<sup>™</sup> SkanIt<sup>™</sup>. O Multiskan Sky destina-se à utilização em laboratórios de investigação por pessoal qualificado.

Este documento visa facultar-lhe as informações que necessita para:

- Instalar e utilizar o Multiskan Sky.
- Navegar na interface do utilizador do Multiskan Sky.
- Instalar e utilizar o software SkanIt.

Este manual também inclui a lista de verificação da manutenção e as especificações do Multiskan Sky.

**Nota** As capturas de ecrã aparecem com dados simulados, o conteúdo real poderá variar ligeiramente.

Leia o manual na íntegra antes de começar a utilizar o equipamento.

Guarde este manual para futura consulta. Este manual é uma parte importante do equipamento e deverá estar prontamente disponível.

## Documentação relacionada

Para além deste manual e todas as restantes versões de idiomas, a Thermo Fisher Scientific fornece os seguintes documentos para o Multiskan Sky e software SkanIt:

- Thermo Scientific<sup>™</sup> Multiskan<sup>™</sup> Sky Technical Manual (N.º Cat. N18965)
- Thermo Scientific<sup>™</sup> SkanIt<sup>™</sup> Software for Microplate Readers Technical Manual (N.º Cat. N16046)

O software do equipamento também fornece ajuda sensível ao contexto.

## Avisos de segurança e especiais

Certifique-se de que cumpre as precauções apresentadas neste guia ou no equipamento. Os avisos de segurança e outros especiais são apresentados em caixas.

Os avisos de segurança e especiais incluem o seguinte:

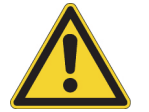

**CUIDADO** Destaca perigos para os humanos, propriedade e ambiente. Cada CUIDADO é acompanhado por um símbolo adequado.

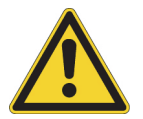

AVISO Risco de lesão no utilizador ou nos utilizadores.

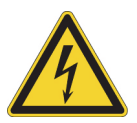

**AVISO** Risco de choque elétrico.

**IMPORTANTE** Destaca informações necessárias para prevenir danos em software, perda de dados, resultados de teste inválidos ou poderá conter informações críticas para o desempenho ideal do sistema.

Nota Destaca informações de interesse geral.

Sugestão Destaca informações úteis que podem simplificar uma tarefa.

#### **Contacte-nos**

Para obter as mais recentes informações sobre produtos e serviços, consulte o nosso website em:

www.thermofisher.com/platereaders

Na sequência dos esforços que desenvolvemos para facultar documentação útil e apropriada, agradecemos que forneça quaisquer comentários que possa ter relativamente a este manual ao seu representante Thermo Fisher Scientific local.

# Índice

|            | Prefácio                             |
|------------|--------------------------------------|
|            | Acerca deste guiai                   |
|            | Documentação relacionadaii           |
|            | Avisos de segurança e especiaisii    |
|            | Contacte-nosii                       |
| Capítulo 1 | Introdução                           |
| •          | Esquema do equipamento               |
|            | Princípio da operação                |
| Capítulo 2 | Instalar o Multiskan Sky             |
| •          | Remover o bloqueio de transporte     |
|            | Ligar o cabo de alimentação de rede7 |
|            | Ligar o equipamento a um computador  |
|            | Instalar o software SkanIt           |
|            | Verificação operacional              |
|            | Definições iniciais                  |
| Capítulo 3 | Instalar o software Skanlt           |
|            | Software SkanIt                      |
|            | Descrição geral da instalação        |
|            | Ligue o software ao equipamento      |
|            | Elementos principais                 |
|            | Menu da aplicação                    |
|            | Árvore da sessão                     |
|            | Friso da tarefa                      |
|            | Selecionar o idioma do software14    |
| Capítulo 4 | Operações do equipamento             |
|            | Ligar o equipamento                  |
|            | Ecrá táctil                          |
|            | Barra de navegação                   |
|            | Funcões em mosaico                   |
|            | Barra da aplicação                   |
|            | Medir uma microplaca                 |
|            | Medir uma cuvete                     |
|            | Branco de ar das cuvetes             |

Í –

|            | Incubadora do instrumento                               | ) |
|------------|---------------------------------------------------------|---|
|            | Ver resultados                                          | ) |
|            | Exportar ficheiros                                      | ) |
|            | Recurso de poupança de energia21                        | 1 |
|            | Desativação                                             | 1 |
|            | Ferramentas baseadas em nuvem da Thermo Fisher Connect2 | 1 |
| Capítulo 5 | Utilizar o software Skanlt                              | 3 |
| -          | Sessões                                                 | 3 |
|            | Estrutura das sessões23                                 | 3 |
|            | Esquema de placas                                       | í |
|            | Protocolo                                               | 5 |
|            | Ações do protocolo                                      | 5 |
|            | Iniciar uma medição                                     | 7 |
|            | Resultados                                              | 3 |
|            | Cálculos                                                | ) |
|            | Relatório                                               | ) |
|            | Sessões guardadas                                       | 1 |
|            | Abrir uma sessão existente                              | 2 |
| Capítulo 6 | Segurança e manutenção3                                 | 5 |
|            | Especificações gerais                                   | 5 |
|            | Especificações de segurança                             | 5 |
|            | Lista de verificação da manutenção30                    | 5 |
|            |                                                         |   |

1

## Introdução

O Multiskan Sky é um espetrofotómetro utilizado para medir ensaios fotométricos com microplacas de 96 e 384 poços definidos. O Multiskan Sky com a versão de cuvete também realiza medições de ensaios fotométricos com cuvetes. Adicionalmente, o Multiskan Sky é compatível com a placa µDrop Plate Thermo Scientific™.

Figure 1. Thermo Scientific Multiskan Sky.

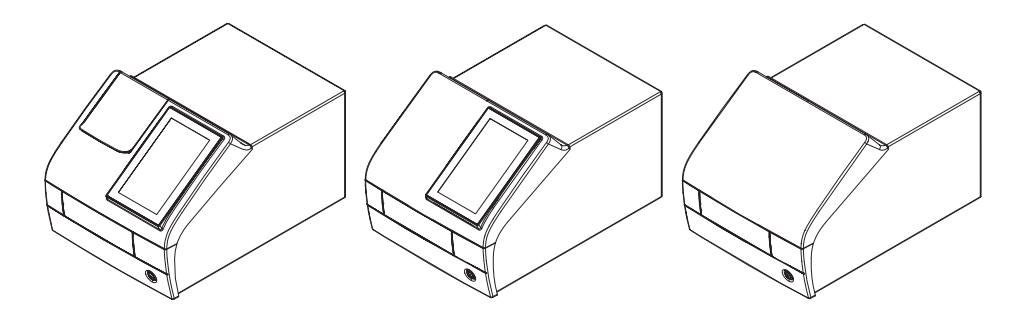

O Multiskan Sky com ecrã táctil pode ser ligado às capacidades baseadas em nuvem da Thermo Fisher Connect ou à rede de área local. O Multiskan Sky foi concebido para fazer parte de um sistema de análise destinado ao utilizador final, que é responsável pela validação do sistema com o propósito de assegurar resultados fiáveis e seguros.

Recomendamos as Boas Práticas de Laboratório (GLP) durante o processo de análise.

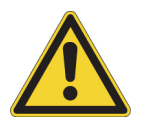

**CUIDADO** Siga as instruções facultadas pelo fabricante. Não utilize o equipamento de qualquer outra forma.

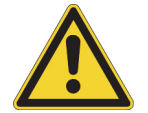

**CUIDADO** Não exponha o equipamento a líquidos corrosivos ou gás durante a utilização, armazenamento ou transporte.

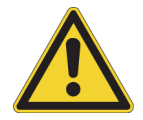

**CUIDADO** Utilize o equipamento apenas com software e hardware especificamente desenhado ou selecionado para este aparelho. A Thermo Fisher Scientific não assume qualquer responsabilidade pela utilização de aplicações de software de terceiros.

**Nota** O seu equipamento poderá não incluir todas as funcionalidades apresentadas neste guia.

## Esquema do equipamento

A vista frontal de um equipamento com a porta para cuvetes.

**Figure 2.** Porta para cuvetes (apenas no modelo com cuvete) (1), ecrã táctil (apenas nos modelos com ecrã) (2), porta da câmara de medição (3), botão de alimentação (4).

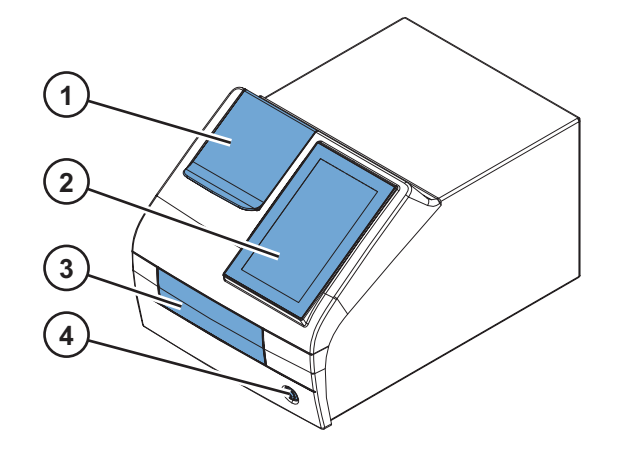

O equipamento com a porta para cuvetes e porta da câmara de medição abertas.

Figure 3. Porta para cuvetes (1), suporte de placa (2).

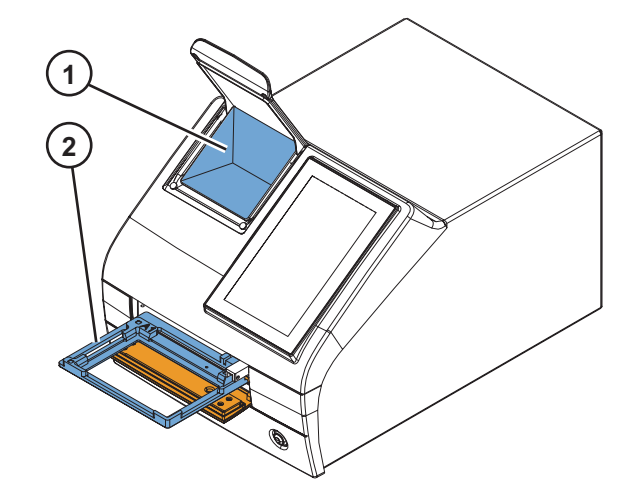

A vista posterior do equipamento.

**Figure 4.** Entrada de ar (1), dissipador de calor (2), posição de armazenamento do bloqueio de transporte (3), placa de características (4).

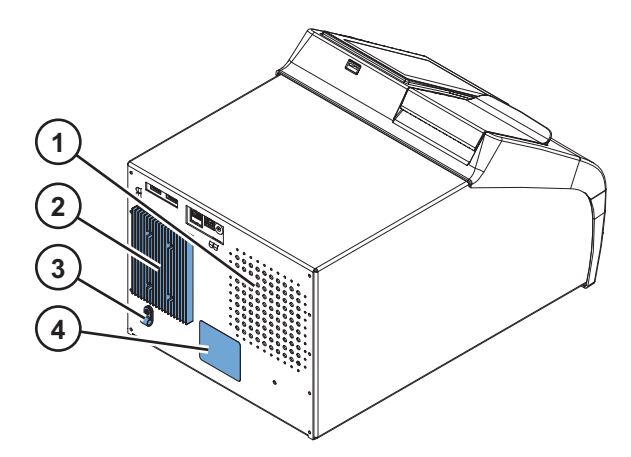

**Nota** Evite danos no dissipador de calor. Uma amolgadela no dissipador de calor poderá danificar os componentes eletrónicos do equipamento.

Os conectores no equipamento.

**Figure 5.** Portas USB (para o dispositivo de memória USB ou dongle Wi-Fi) (1), Ethernet (2), porta USB (para PC) (3), conector de alimentação de rede (4).

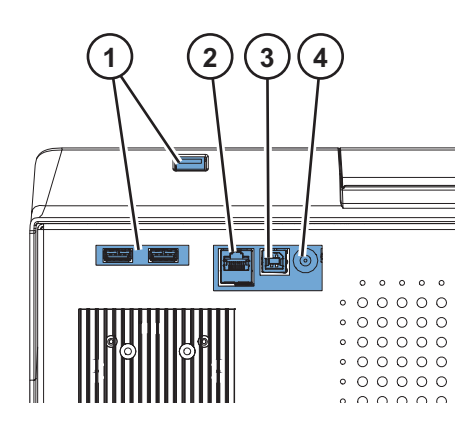

**Sugestão** Pode ligar um teclado USB a uma das portas USB (1).

As portas USB (1) suportam um dispositivo de memória externo ou um dongle Wi-Fi compatível com o Microsoft™ Windows™ 10.

## Princípio da operação

O Multiskan Sky é um fotómetro de cuvetes e microplacas baseado em monocromador. A amostra na microplaca é medida verticalmente (de baixo para cima) e a amostra na cuvete é medida horizontalmente.

A longitude de onda exata do espetro da lâmpada de arco de xénon é selecionada por um monocromador. A luz é dirigida à óptica da microplaca ou à óptica das células pela fibra óptica. Em ambos os casos de óptica, parte da luz é guiada através da amostra e a outra parte ao detetor de referência. A luz é detetada simultaneamente pelo detetor de referência e o detetor de medição posicionado após a amostra para compensar eventuais flutuações de intensidade da lâmpada de arco de xénon.

Na medição da microplaca, a cabeça de medição move-se para selecionar a coluna de poços ao mesmo tempo em que a pista move-se para selecionar a fila.

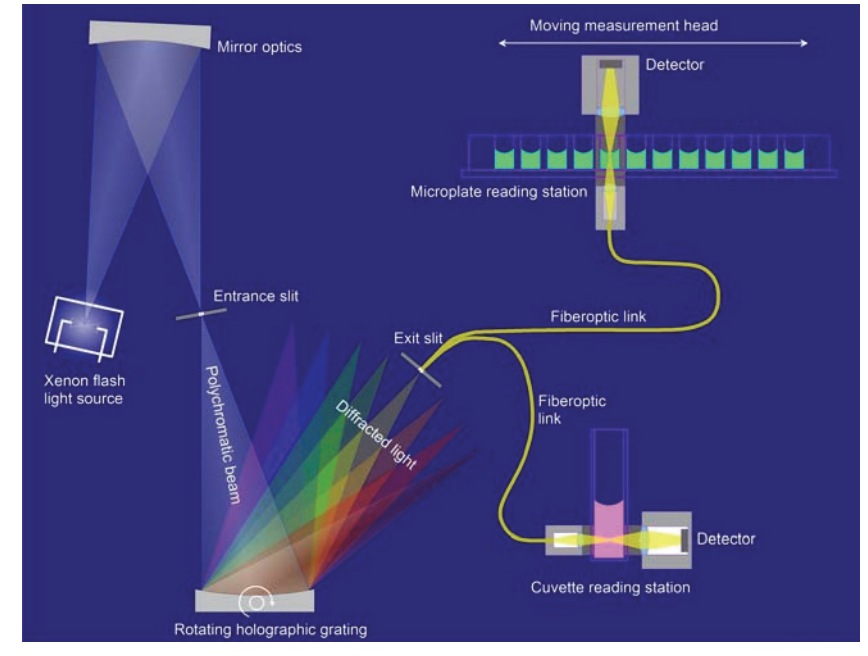

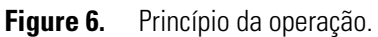

A medição de ar em branco é necessária para calcular os valores de absorvância. Na medição de microplacas, o Multiskan Sky move a microplaca para um lado para medir o branco automaticamente.

## Instalar o Multiskan Sky

Esta secção descreve os passos de instalação necessários antes de utilizar o equipamento.

Ordem de instalação:

- 1. Remova o bloqueio de transporte.
- 2. Ligue o cabo de alimentação de rede.

Caso pretenda ligar o equipamento ao software SkanIt:

- 1. Ligue o equipamento a um computador.
- 2. Instale o software SkanIt.

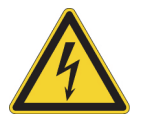

**AVISO** Apenas o pessoal de serviço técnico autorizado tem permissão para abrir o instrumento. Desligue o equipamento de todas as fontes de tensão, removendo o cabo de alimentação antes de o abrir.

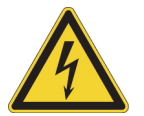

**AVISO** Não toque fichas e tomadas elétricas com as mãos húmidas. Desligue o instrumento antes de desligá-lo da tomada de alimentação.

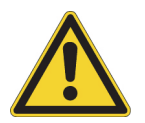

**AVISO** Não tente operar o instrumento com o bloqueio de transporte colocado.

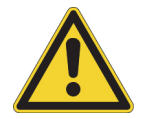

**CUIDADO** Não toque ou solte quaisquer parafusos ou peças que não estiverem descritos especificamente nas instruções. Se fizer isso, poderia desequilibrar o instrumento e perderia a garantia.

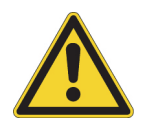

**CUIDADO** Deixe o equipamento repousar por, pelo menos, três horas antes de instalar e ligar para evitar condensação, a qual poderia causar um curto-circuito.

## Remover o bloqueio de transporte

1. Abra a porta da câmara de medição, empurrando a extremidade inferior e puxando a extremidade superior.

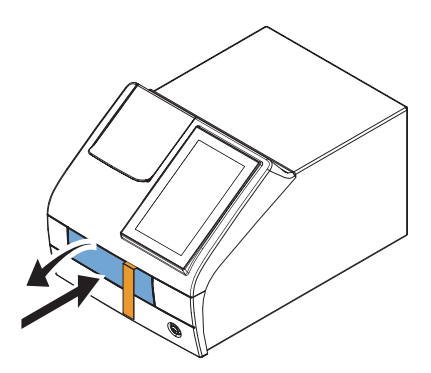

2. Desaperte a barra de bloqueio de transporte, rodando-a para a esquerda. Utilize uma chave de fenda adequada, se for necessário.

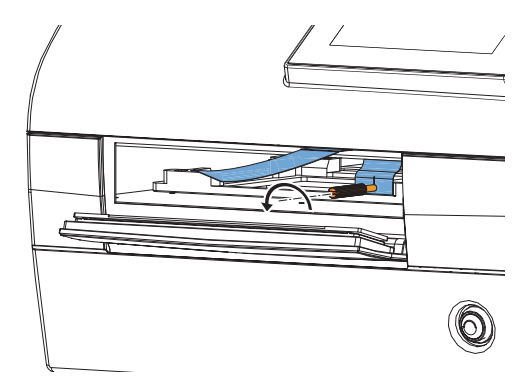

- 3. Puxe o bloqueio de transporte, até que o suporte da placa esteja totalmente fora do equipamento.
- 4. Desaperte o parafuso de fixação vermelho (1) e retire o bloqueio de transporte (2) do suporte da placa.

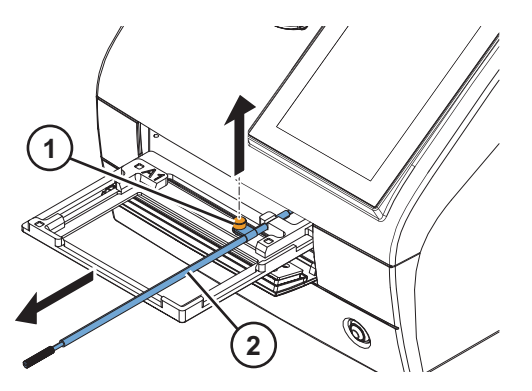

5. Empurre o suporte da placa novamente para dentro do equipamento, assegurando-se de que a porta da câmara de medição fecha corretamente.

6. Fixe o bloqueio de transporte na parte de trás do equipamento com o parafuso de fixação vermelho e a peça de bloqueio que se encontra na parte de trás do equipamento.

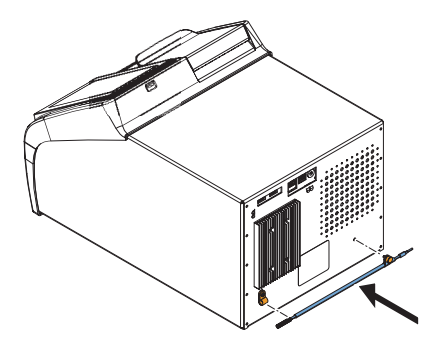

## Ligar o cabo de alimentação de rede

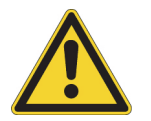

**CUIDADO** Não utilize quaisquer outros cabos de alimentação para além do cabo de alimentação fornecido com o equipamento. Utilize o cabo de alimentação Thermo Scientific concebido para a sua região.

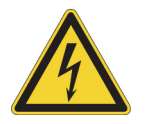

CUIDADO Não utilize o equipamento a partir de uma tomada sem ligação à terra.

- 1. Ligue o cabo de alimentação ao conector de alimentação do equipamento.
- 2. Ligue o cabo de alimentação a uma tomada de alimentação com condutor de terra devidamente instalada.

## Ligar o equipamento a um computador

Se estiver a utilizar um computador com o equipamento, ligue o cabo de comunicação à porta USB marcada com USB/PC.

**Nota** Ao ligar o equipamento ao software SkanIt irá atualizar automaticamente a data e a hora do equipamento de acordo com o relógio do computador.

## Instalar o software Skanlt

Para instruções de instalação, consulte Instalar o software SkanIt.

Quando o equipamento está ligado ao software, aparece um ícone **Assumir o controlo** no ecrá. Toque no ícone para desligar o controlo remoto do computador.

## Verificação operacional

Ao ligar o equipamento, este executa o autodiagnóstico. Não devem ser apresentadas quaisquer mensagens de erro no ecrã.

Quando aparece o ecrá Início, o equipamento está pronto a ser utilizado.

Ao ligar o equipamento pela primeira vez, é-lhe solicitado que configure o dispositivo. Nesse caso, avance para Definições iniciais.

## Definições iniciais

Ao ligar o Multiskan Sky com um ecră táctil pela primeira vez, o equipamento solicita-lhe que configure algumas definições iniciais para o equipamento.

Para configurar o equipamento:

- 1. Toque em Seguinte.
- 2. Na janela que se abre, verifique e atualize, caso seja necessário:
  - a data e a hora
  - o fuso horário
  - o idioma
  - Região Thermo Fisher Cloud: se estiver localizado na China, selecione **China**, caso contrário, selecione **Global**
- 3. Selecione se pretende carregar dados de telemetria para as ferramentas baseadas em nuvem da Thermo Fisher Connect.

Para mais informações sobre os dados de telemetria, consulte Ferramentas baseadas em nuvem da Thermo Fisher Connect.

4. Toque em Seguinte.

- Back
- 5. Se tiver uma placa µDrop Plate, introduza o número de série e o percurso da placa µDrop Plate indicados no relatório de medição de controlo de qualidade fornecido com a placa µDrop Plate.

#### 6. Toque em Concluir.

Caso não pretenda configurar as definições agora, pode aceder às mesmas posteriormente, tocando no mosaico **Definições** no ecrá **Início**.

2 Instalar o Multiskan Sky Definições iniciais

3

## **Instalar o software Skanlt**

Este capítulo fornece uma descrição geral do processo de instalação do software e introduz os principais elementos na interface do utilizador. Para obter mais informações sobre o software, consulte *Thermo* Scientific<sup>™</sup> SkanIt<sup>™</sup> Software for Microplate Readers Technical Manual.

O software deteta automaticamente como o Multiskan Sky está configurado e mostra apenas as funcionalidades que se encontram disponíveis.

Nota O seu equipamento poderá não incluir todas as funcionalidades apresentadas neste manual.

#### **Software Skanlt**

Com o software SkanIt poderá:

- Controlar as ações do equipamento.
- Criar sessões de medição e iniciar medições.
- Visualizar os resultados das medições e efetuar cálculos com os dados.
- Criar relatórios de resultados abrangentes.
- Imprimir ou exportar relatórios de resultados em diferentes formatos de ficheiros (por exemplo, Microsoft<sup>™</sup> Excel).
- Exportar e importar sessões entre bases de dados de software SkanIt em diferentes PCs.

Todos os dados de medições e cálculos são guardados na base de dados do software SkanIt.

#### Descrição geral da instalação

Para instalar o software SkanIt, precisa de:

- Direitos ao nível do administrador para o PC.
- Registar-se em http://www.thermofisher.com/skanit para receber o código de instalação por e-mail.
- O CD de instalação.
- Certificar-se de que o seu PC satisfaz os requisitos mínimos.

| Sistema                                 | Requisitos recomendados                                                                                                    |
|-----------------------------------------|----------------------------------------------------------------------------------------------------|
| Sistemas operativos suportados          | Edição de 64 bits do Microsoft <sup>™</sup> Windows <sup>™</sup> 7 com Service Pack<br>1, edição de 64 bits do Microsoft <sup>™</sup> Windows <sup>™</sup> 8.1 ou edição de<br>64 bits do Microsoft <sup>™</sup> Windows <sup>™</sup> 10 |
| Espaço do disco                         | Drive de estado sólido com 14 GB de espaço livre em disco                                                                                                    |
| Processador                             | Quad Core (ou Dual Core com quatro processadores lógicos), 2<br>GHz ou mais rápido                                                                                                    |
| Memória                                 | 8 GB de RAM                                                                                                    |
| Porta USB disponível                    | 1 (um)                                                                                                    |
| Unidade de CD-ROM                       | 1 (um)                                                                                                    |
| Unidade de Processamento de<br>Gráficos | Dedicada                                                                                                    |
| Monitorizar                             | Monitor SXGA com resolução de 1280 x 1024                                                                                                    |

#### **Table 1.**Requisitos do PC

**Nota** Recomendamos vivamente a utilização de um computador que cumpra os requisitos recomendados, em especial se processar sessões com mais de um total de 150 000 medidas individuais ou com cálculos complexos.

#### Processo de instalação

- 1. Insira o CD da instalação na unidade de CD-ROM.
- 2. Siga as instruções de instalação.

A instalação termina com uma mensagem "Concluída".

- 3. Para abrir o software, clique no atalho do software SkanIt no ambiente de trabalho.
- 4. Introduza o número de série que consta do CD de instalação.

5. Introduza o código de instalação que recebeu depois de se ter registado.

Nota Pode usar o software SkanIt durante 30 dias sem o código de instalação.

Para obter os passos detalhados para a instalação, consulte *Thermo Scientific™ SkanIt™ Software for Microplate Readers Technical Manual.* 

#### Ligue o software ao equipamento

Ligue o software ao equipamento, ligando o cabo USB do PC ao equipamento. Ligue o equipamento e inicie o software SkanIt. O software deteta automaticamente o equipamento.

## **Elementos principais**

Os elementos principais no software consistem no menu da aplicação, **Árvore da sessão** e friso da tarefa. Ao abrir o software, abre-se o menu da aplicação.

#### Menu da aplicação

O menu da aplicação destina-se a tarefas gerais. É aqui que cria novas sessões, abre sessões guardadas e acede a definições do equipamento. Clique no ícone de menu para abrir o menu da aplicação.

**Figure 7.** Menu da aplicação.

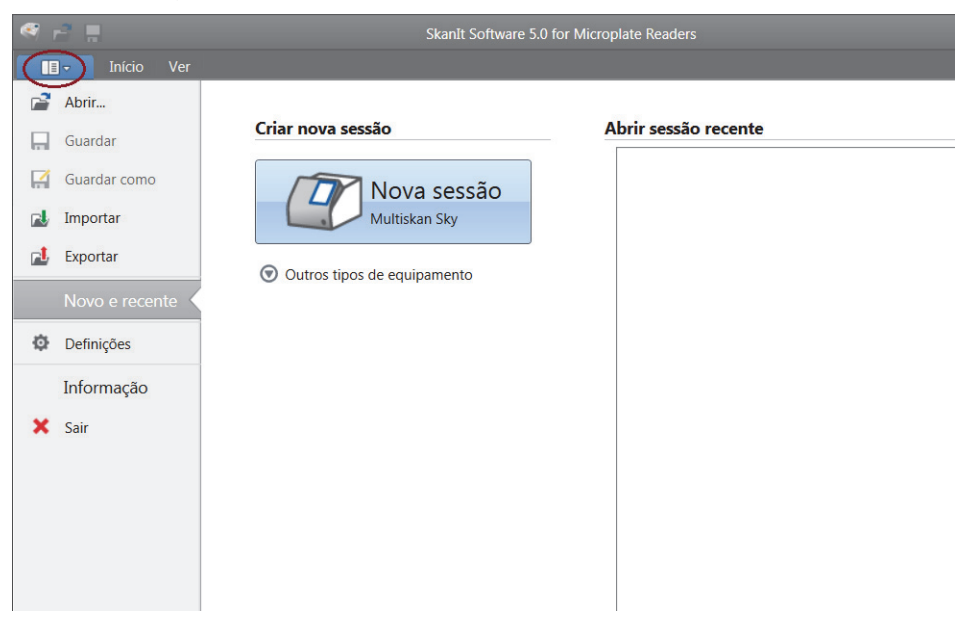

#### Árvore da sessão

A **Árvore da sessão** fica visível quando cria ou abre uma sessão. Esta é a área principal onde navega para definir os poços a medir, selecionar o protocolo, visualizar os resultados das medições, efetuar cálculos e criar um relatório de resultados.

- Sessão 1 SkanIt Software 4.0 for Microplate Reader × C a ão 1 X • Modelo de placa: ANSI/SBS Standard, 96-well Notas pipeta 📎 Conteúdo da pipeta Nome: Placa Es Es Tipo de amostra 2 1 3 Branco
   Padrão
   Controlo K Protocolo Conteúdo da E Resultados A Relatório Desconhecido Grupos de amostra В
- **Figure 8.** Selecionada a Árvore da sessão com Esquema de placas.

#### Friso da tarefa

As ações no friso da tarefa estão ligadas à secção que tiver selecionado na **Árvore da sessão**. Ao selecionar **Esquema de placas**, **Protocolo**, **Resultados** ou **Relatório** na **Árvore da sessão**, abre-se o friso da tarefa relevante. O friso da tarefa mostra as ações que pode selecionar.

- SkanIt Software 5.0 for Microplate Readers Adicionar passos Ciclo cinético Agitar ~ Elecção de área II Pausa orvância Espectro da **T**Retirar a placa absorvância Controlo 🗏 Nova sessão\* 🗙 3 Notas Árvore da sessão Verificar temperatura ao iniciar [°C]: 20 Esquema de placas Protocolo Resultados Relatório

#### Figure 9. Friso da tarefa do Protocolo.

## Selecionar o idioma do software

O idioma predefinido é o inglês. Pode mudar o idioma para francês, alemão, italiano, japonês, português, russo, chinês simplificado ou espanhol.

Para alterar o idioma:

1. Clique em Definições no menu da Aplicação.

Abre-se a janela **Definições**.

- 2. Selecione o idioma na lista suspensa sob Definições gerais.
- 3. Reinicie o software para definir o novo idioma.

Figure 10. Janela Definições.

|                      | Definições gerais                                                                                    | Relatório por e-mail                  |  |  |
|----------------------|----------------------------------------------------------------------------------------------------|---------------------------------------|--|--|
| base de dados        | Idioma: Português                                                                                    | Nome do servidor de e-mail:           |  |  |
| Resultados           | Verificar a placa e preparar a ponta do recipiente antes da execução da sessão                       | Endereço do remetente:                |  |  |
| Curvas guardadas     | Deixar a placa inserida após a execução da sessão                                                    | Test connection                       |  |  |
| Factores K           | ✓ Compensação da resposta óptica                                                                     | Cores                                 |  |  |
| Equipamentos         | ✓ Gerar registo de comunicação do equipamento<br>Nota                                                | Tema de cores do software: Tempestade |  |  |
| Adaptadores de placa | O registo de comunicação será gerado em ' <u>C:\ProgramData</u>                                      |                                       |  |  |
| Modelos de placa     | <u>\Thermo\MIP\Readers\Logs</u> . Deverá reiniciar a aplicação<br>para que a alteração tenha efeito. |                                       |  |  |
| Seguranca            | Não deixe a funcionalidade activada durante longos períodos                                          |                                       |  |  |
|                      | de tempo para evitar que o ficheiro de registo aumente.                                              |                                       |  |  |
|                      |                                                                                                    |                                       |  |  |
|                      | Informações do laboratório                                                                           | PAR                                   |  |  |
|                      | Nome do laboratório:                                                                                 |                                       |  |  |
|                      | Endereço físico:                                                                                     |                                       |  |  |
|                      |                                                                                                    |                                       |  |  |
|                      | Numero de telefone:                                                                                  |                                       |  |  |

# 4

# **Operações do equipamento**

## Ligar o equipamento

Antes de ligar o equipamento, assegure-se de que todos os cabos estão devidamente colocados de acordo com as instruções de instalação.

Ligue o equipamento, premindo o botão de alimentação. O equipamento começa por executar o autodiagnóstico. O equipamento estará pronto a ser utilizado quando aparecer o ecrã **Início**.

**Nota** A tampa da porta para cuvetes tem de estar fechada durante os testes de autodiagnóstico de arranque.

**Nota** Não desligue a alimentação durante o arranque, autodiagnóstico ou quando os dados estiverem a ser transferidos para o dispositivo de memória.

## Ecrã táctil

O Multiskan Sky pode ser comandado utilizando o ecrá táctil do equipamento.

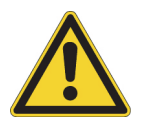

**CUIDADO** O ecră táctil é um componente sensível. Utilize, por exemplo, o seu dedo para comandar o equipamento através do ecră táctil. Não utilize qualquer objeto pontiagudo no ecră táctil.

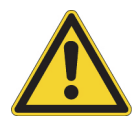

AVISO Se o ecrá táctil estiver partido, não toque no mesmo com as mãos desprotegidas.

Nota Poderá utilizar o ecrá táctil com luvas descartáveis.

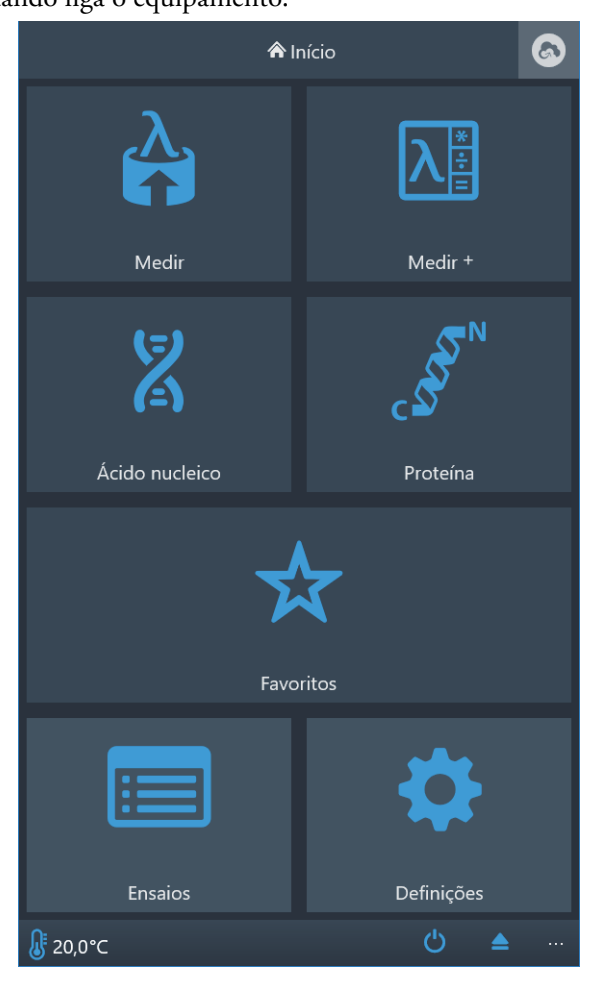

O ecrá Início aparece quando liga o equipamento.

O ecrá Início está dividido em três partes:

- a barra de navegação na parte superior,
- as funções em mosaico na parte intermédia e
- a barra da aplicação específica do equipamento na parte inferior.

#### Barra de navegação

A barra de navegação está localizada na parte superior do ecrã. A barra de navegação está sempre visível no ecrã táctil.

A barra de navegação funciona com navegação estrutural, revelando o percurso para a vista atual. Por exemplo, a partir de um resultado de uma medição de ponto final iniciada a partir de **Favoritos**, pode escolher regressar ao ecrá **Início**, **Favoritos**, ou os parâmetros de medição de ponto final em **Medir**:

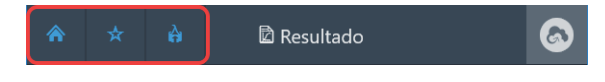

Sugestão Para voltar ao ecrá Início a partir de qualquer vista, toque no ícone Início.

#### Funções em mosaico

O equipamento contém as seguintes funções, apresentadas como mosaicos no ecrá táctil:

- Medir: medições da absorvância nos modos ponto final, cinética, espectral
- Medir+: medições da absorvância seguidas por cálculos básicos
- Ácido nucleico: Quantificação de ADN/ARN
- Proteína: quantificação de proteína
- Favoritos: acesso rápido a medições guardadas
- Ensaios: resultados de medições de ensaios anteriores
- Definições: definições do equipamento, rede e USB e placa µDrop Plate

Toque nos mosaicos para aceder às funções.

Para obter mais informações sobre as diferentes funções, consulte *Thermo Scientific™ Multiskan™ Sky Technical Manual.* 

#### Barra da aplicação

A temperatura atual do equipamento e os ícones de **Colocar/retirar a placa** e **Desligar alimentação** são apresentados na barra da aplicação na parte inferior do ecrã. Se a incubadora estiver ligada, a barra de texto informativo irá também apresentar a temperatura alvo da incubadora até esta atingir a temperatura alvo.

**Sugestão** Toque na temperatura na barra da aplicação para acesso rápido às definições da incubadora.

Se o Wi-Fi estiver disponível ou se houver um cabo de rede de área local ou um dispositivo de memória USB ligado ao equipamento, um ícone correspondente é mostrado na barra da aplicação.

## Medir uma microplaca

Para medir uma microplaca:

- 1. Carregue a microplaca.
  - a. Se o suporte da placa estiver inserido, prima o botão de alimentação para o ejetar.
  - b. Coloque a microplaca no respetivo suporte, posicionando o canto superior esquerdo da microplaca no canto A1 (1) do suporte da placa.

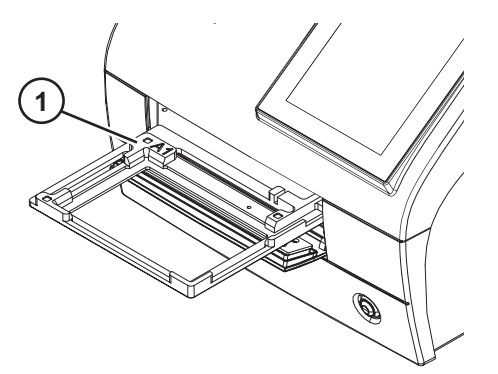

c. Prima o botão de alimentação para inserir o suporte da placa.

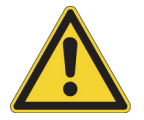

**CUIDADO** Assegure-se de que selecionou o tipo de microplaca correto. Uma microplaca inadequada poderia ficar presa no equipamento. Quando estiver a trabalhar na faixa UV, utilize microplacas de quartzo ou outras compatíveis com UV.

2. Aceda à medição a partir do ecrã Início.

**Nota** Se utilizar o Multiskan Sky sem o ecrã táctil, utilize o software SkanIt para definir e iniciar as medições e para visualizar os resultados. Para obter as instruções, consulte Utilizar o software SkanIt.

- 3. Defina os parâmetros de medição.
- 4. Toque em Iniciar para iniciar a medição.

**Nota** Antes de medir uma placa µDrop Plate, assegure-se de que o número de série e percurso da placa µDrop Plate foram definidos em **Definições**.

- 5. Visualize os resultados da medição.
- 6. Exporte os resultados, caso seja necessário.

Os resultados de medição são automaticamente guardados em Ensaios.

#### Medir uma cuvete

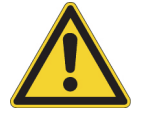

**CUIDADO** Não derrame quaisquer líquidos no interior da porta da cuvete.

Para medir uma cuvete:

1. Aceda à medição a partir do ecrã Início.

**Nota** Se utilizar o Multiskan Sky sem o ecrã táctil, utilize o software SkanIt para definir e iniciar as medições e para visualizar os resultados. Para obter as instruções, consulte Utilizar o software SkanIt.

2. Defina os parâmetros de medição.

3. Insira uma cuvete de amostra na porta para cuvetes com as janelas de medição alinhadas com a seta de direção de medição na porta para cuvetes. Assegure-se de que a célula esteja introduzida totalmente.

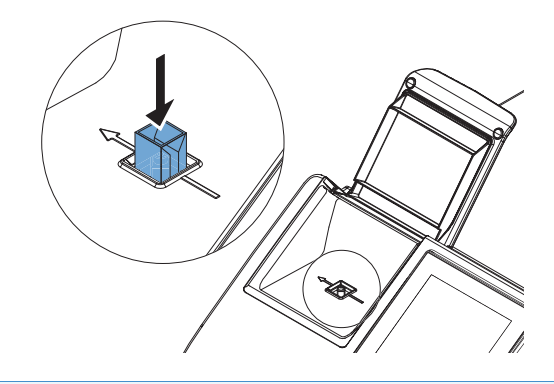

Nota Mantenha sempre a mesma direção da célula.

- 4. Toque em Iniciar para iniciar a medição.
- 5. Visualize os resultados da medição.
- 6. Exporte os dados de medição se desejar.
- 7. Para medir a amostra seguinte com os mesmos parâmetros de medição, insira a cuvete de amostra seguinte na porta para cuvetes e toque no ícone **Seguinte**.

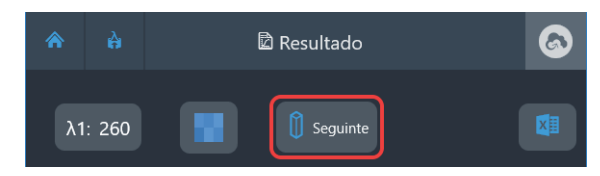

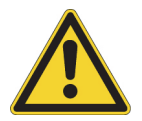

**CUIDADO** Assegure-se de que utiliza um tipo de célula correto com a altura da posição de medição de 8,5 mm. Quando trabalhar na faixa UV, utilize células de quartzo ou compatíveis com UV.

Os resultados de medição são automaticamente guardados em Ensaios.

Quando não estiver a utilizar a porta para cuvetes, mantenha a porta fechada para a proteger de sujidade e poeiras.

#### Branco de ar das cuvetes

O equipamento solicita que realize o branco de ar a cada 24 horas. No entanto, é possível que o branco de ar se altere ligeiramente. Por consequência, ao realizar medições muito precisas, pode realizar o branco de ar manualmente, mesmo antes de proceder à medição.

Para realizar o branco de ar:

- 1. Assegure-se de que a porta para cuvetes está vazia.
- 2. Configure os parâmetros para a medição de cuvetes.

3. Toque no mosaico Branco de ar.

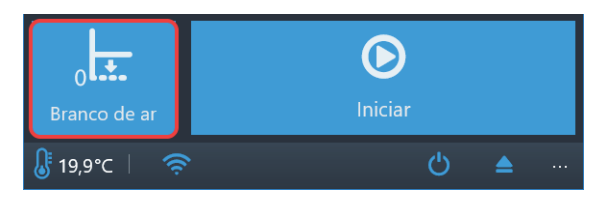

#### 4. Toque em Ok.

A porta para cuvetes está agora definida para o nível de absorvância zero. Todas as absorvâncias de amostras medidas serão medidas em comparação a este nível de linha base.

## Incubadora do instrumento

A temperatura da incubadora pode ser controlada a partir de Definições.

Para ligar a incubadora:

- 1. Aceda a Definições -> Equipamento.
- 2. Nas definições da Incubadora, ative a seleção de Ativar incubadora.
- 3. Selecione a temperatura de incubação alvo com os ícones + e -, ou digitando a temperatura com o teclado numérico que se abre quando toca no valor da temperatura.

Depois de ativar a incubadora e definir a temperatura, a temperatura e uma seta (por exemplo,  $21.6 \rightarrow 37.0$ ) são apresentadas na barra da aplicação até ser atingida a temperatura alvo.

**Sugestão** Toque na temperatura na barra da aplicação para acesso rápido às definições da incubadora.

#### Ver resultados

Os resultados de medição de um ensaio aparecem automaticamente após um ensaio.

Para visualizar outros resultados, aceda à vista Ensaios e toque no ensaio que pretende visualizar.

## **Exportar ficheiros**

Pode exportar os resultados da medição para a Thermo Fisher Cloud, a rede de área local e um dispositivo de memória USB:

- a partir da vista de resultados de medição
- a partir da vista **Ensaios**
- configurando em Definições que os ficheiros são automaticamente exportados.

**Nota** Para poder exportar ficheiros para a Thermo Fisher Connect, o equipamento tem de estar ligado à nuvem e tem de ter sessão iniciada. Para obter as instruções, consulte *Thermo Scientific™ Multiskan™ Sky Technical Manual*.

**Nota** Antes de exportar ficheiros para a rede de área local, defina o local de partilha em rede em **Definições > Rede e USB**. Deverá possuir permissões de escrita para partilha em rede.

## Recurso de poupança de energia

O Multiskan Sky tem um recurso de poupança de energia que reduz o consumo de energia quando o equipamento está inativo.

Ative ou desative a poupança de energia em Definições.

Para reativar o equipamento, toque no ícone **Poupança de energia** no ecrã táctil. O software SkanIt reativa o equipamento automaticamente. A interface do utilizador regressa ao estado anterior.

## Desativação

Para desativar o equipamento:

- 1. Retire quaisquer microplacas ou cuvetes do equipamento.
- 2. Mantenha premido o botão de alimentação até o equipamento se desligar.

#### Ferramentas baseadas em nuvem da Thermo Fisher Connect

Os modelos Multiskan Sky com ecră táctil podem ser ligados às ferramentas baseadas em nuvem da Thermo Fisher. Para aceder aos serviços Thermo Fisher Cloud e Thermo Fisher Connect, registe-se como utilizador da nuvem no website da Thermo Fisher Cloud:

www.thermofisher.com/cloud

Após o registo, ligue o seu Multiskan Sky à Thermo Fisher Cloud para aceder às ferramentas baseadas em nuvem da Thermo Fisher. Para obter mais informações, consulte *Thermo Scientific™ Multiskan™ Sky Technical Manual*.

O equipamento recolhe dados estatísticos relativos aos tipos e parâmetros de medição utilizados. Quando liga o equipamento à nuvem, o equipamento envia os dados estatísticos recolhidos até esse momento.

Para evitar que os dados estatísticos sejam enviados para a Thermo Fisher Cloud, aceda a **Definições** > **Rede e USB** e desative a definição **Carregar dados de telemetria para a nuvem**.

**4 Operações do equipamento** Ferramentas baseadas em nuvem da Thermo Fisher Connect

# 5

## Utilizar o software Skanlt

Este capítulo descreve a árvore da sessão que constitui a parte principal da interface do utilizador do software. Encontrará informações sobre como criar sessões, visualizar e exportar resultados de medições, realizar cálculos e criar relatórios de dados.

O destaque geral para a utilização do software é:

- 1. Criar uma nova sessão ou abrir uma existente.
- 2. Definir o protocolo e esquema da placa.
- 3. Iniciar a sessão.
- 4. Visualizar os resultados e efetuar cálculos.
- 5. Criar relatórios de resultados e exportar dados.

#### Sessões

As informações necessárias para definir e executar um ensaio são guardadas numa *sessão*. Com o software SkanIt, pode criar sessões para os seus próprios ensaios e executar ou modificar sessões que já estejam prontas

#### Estrutura das sessões

A **Árvore da sessão** consiste na área de utilização principal do software. A **Árvore da sessão** possui cinco sessões principais:

- 1. Notas escreve notas acerca de uma sessão.
- 2. Esquema da placa define os poços da microplaca que pretende medir.
- 3. Protocolo define o que pretende que o equipamento faça (por exemplo, medir, agitar).
- 4. Resultados visualize os resultados da medição e escolha os seus métodos de cálculo.
- 5. Relatório crie um relatório dos resultados da medição e cálculos.

#### Figura 11. Árvore da sessão.

| ão (>) | - 📃 Notas         |  |
|--------|-------------------|--|
| sess   | Esquema de placas |  |
| ore da | - 🖉 Protocolo     |  |
| Árvo   | - 🗐 Resultados    |  |
|        | Relatório         |  |
|        |                   |  |
|        |                   |  |

#### Criar e guardar uma sessão

- 1. Clique no separador do menu da aplicação.
- 2. Clique no botão Nova sessão sob Novo e recente.
- 3. Clique em Guardar como ou Guardar no friso Início.
- 4. Na janela Guardar sessão como, selecione a pasta onde pretende guardar a sessão.

As sessões são guardadas na base de dados do software SkanIt.

5. Atribua um nome à sessão e clique em Guardar.

#### Esquema de placas

É aqui que informa o software quais os poços a medir e o tipo de amostras existentes na microplaca. A secção **Conteúdo da pipeta** é onde define as propriedades das amostras. A secção de pipetagem virtual é o local onde adiciona as amostras à placa.

Pode deixar o esquema da placa em branco. O equipamento depois mede a totalidade da placa automaticamente.

**Figura 12.** Secção Conteúdo da pipeta (esquerda) e secção de pipetagem virtual (direita) no esquema da placa.

| Mod                  | delo de placa: ANSI/SBS Standard, 96-well                                             |      |            |   | • |   |     |      |   |
|----------------------|---------------------------------------------------------------------------------------|------|------------|---|---|---|-----|------|---|
| $\langle\!\!\langle$ | -Conteúdo da pipeta                                                                   | Nome | e: Placa 1 |   |   |   | Rem | over |   |
| i pipeta             | Tipo de amostra:<br>Branco                                                            |      | 1          | 2 | 3 | 4 | 5   | 6    | 7 |
| Conteúdo da          | Padrão     Controlo     Desconhecido                                                  | А    |            |   |   |   |     |      |   |
|                      | Nome da amostra:                                                                      | в    |            |   |   |   |     |      |   |
|                      | Réplicas     Concentrações     Utilizar branco específico     Concentração específico | с    |            |   |   |   |     |      |   |
|                      | Grupos de amostra                                                                     | D    |            |   |   |   |     |      |   |

#### Definir as amostras para a placa

- 1. Clique em Esquema da placa na Árvore da sessão.
- 2. Selecione o modelo de placa na lista suspensa.
- 3. Selecione o **Tipo de amostra** e propriedades da amostra.
- 4. Clique nos poços da placa com a pipeta virtual (o seu cursor) para adicionar as amostras.

**Sugestão** Pode adicionar várias amostras em simultâneo, arrastando a pipeta através dos poços.

Para limpar ou editar um poço, clique com o botão direito do rato sobre o mesmo.

Figura 13. Exemplo: Para adicionar uma série de amostras padrão (concentrações de 5,10, 50, 100 e 500 μl/ml), com duas réplicas lado a lado, selecione os parâmetros do conteúdo da pipeta, tal como mostrado abaixo, e adicione amostras à placa, pintando os poços com a pipeta virtual:

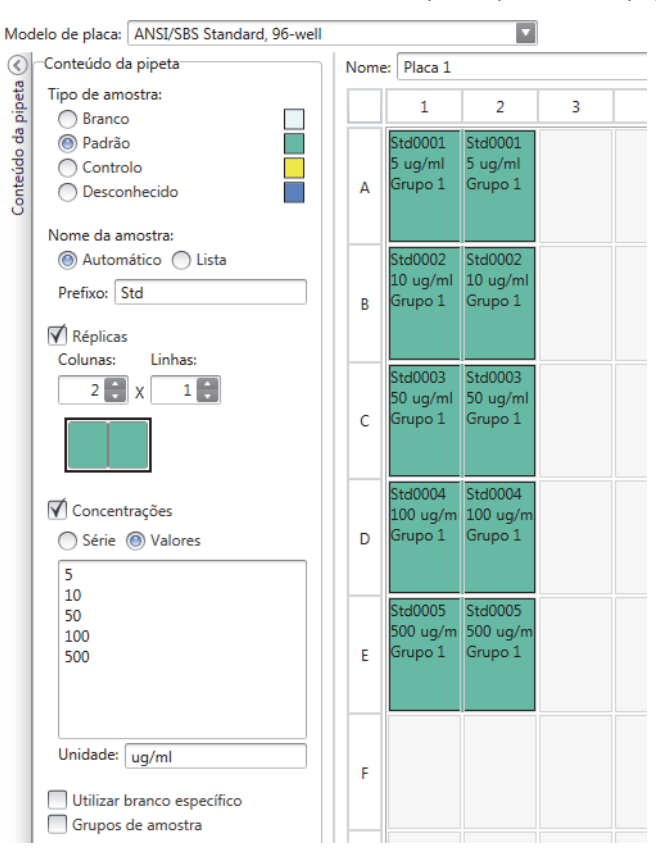

#### Protocolo

É aqui que define as ações que o equipamento executa. O equipamento executa as ações por ordem, conforme indicado no protocolo.

**Figura 14.** Neste exemplo, o equipamento primeiro dispensa o líquido para os poços, depois agita a placa e, de seguida, mede a absorvância.

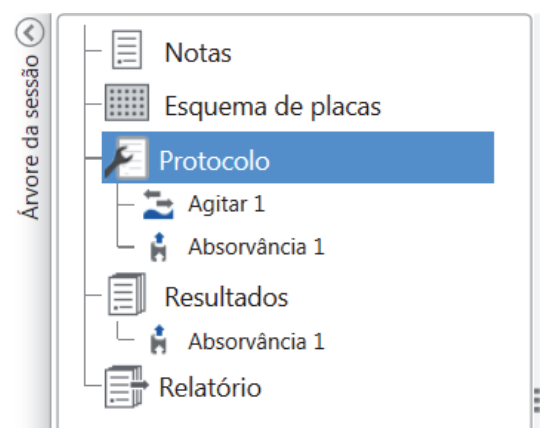

#### Definir um protocolo

- 1. Clique em Protocolo na Árvore da sessão.
- 2. Selecione a ação a partir do friso Protocolo. A ação aparece na Árvore da sessão.
- 3. Defina os parâmetros da ação, como o comprimento de onda da medição.

Para alterar a ordem das ações, clique na ação que pretende mover, depois na pequena ponta de seta para a deslocar para cima ou para baixo.

**Figura 15.** Para mover a ação para cima ou para baixo, clique no ícone da ponta de seta. Para remover a ação, clique na marca X.

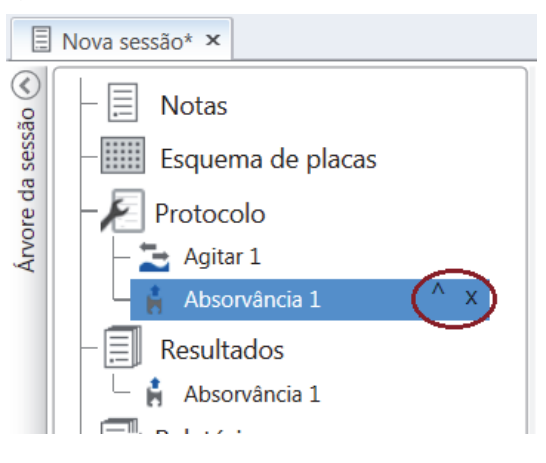

#### Ações do protocolo

Selecione as ações do protocolo a partir do friso Protocolo.

**Nota** O software deteta automaticamente a configuração do instrumento e apresenta apenas as ações que se encontram disponíveis.

Figura 16. Friso Protocolo para adicionar ações.

| P                   |             | Protocolo                                                    | Nova sessão* - Skanīt Software 5.0 for Microplate Readers | - 🗆 X |
|---------------------|-------------|--------------------------------------------------------------|-----------------------------------------------------------|-------|
|                     | Início Ver  | Adicionar passos                                             |                                                           | ^ 📮 😲 |
| k<br>Absorvância    | Espectro da | <ul> <li>Ciclo cinético</li> <li>Selecção de área</li> </ul> | Agitar Inserir a placa                                    |       |
| Fotometria Controlo |             | Controlo                                                     | Acções                                                    |       |

| Ação                    | Descrição                                                                                                    |
|-------------------------|----------------------------------------------------------------------------------------------------|
| Medição da absorvância  | Mede a absorvância.                                                                                                    |
| Espectro da absorvância | Mede o espectro da absorvância para a gama de comprimentos de onda.                                                                                                    |
| Ciclo cinético          | Executa subpassos várias vezes em intervalos de tempo definidos numa medição cinética.                                                                                                    |
| Selecção de área        | Executa subpassos apenas para uma parte dos poços definidos no esquema<br>da placa. A definição de área não é necessária quando são medidos todos os<br>poços definidos no esquema da placa. |
| Agitar                  | Agita a microplaca para misturar o líquido nos poços.                                                                                                    |
| Pausa                   | Coloca o protocolo em pausa.                                                                                                    |
| Colocar/retirar a placa | Coloca ou retira a placa no meio de um protocolo.                                                                                                    |

| Tabela 2. | Ações | e descrições | do protocolo. |
|-----------|-------|--------------|---------------|
|-----------|-------|--------------|---------------|

**Sugestão** Para executar uma medição cinética, adicione o passo de medição como um subpasso do ciclo cinético.

Figura 17. Exemplo de uma medição de absorvância cinética.

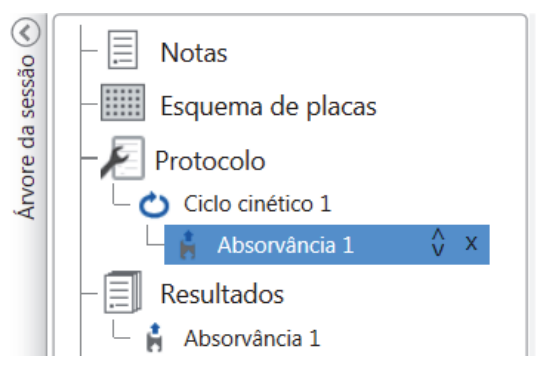

## Iniciar uma medição

1. Clique no botão Iniciar.

Figure 18. Botão Iniciar.

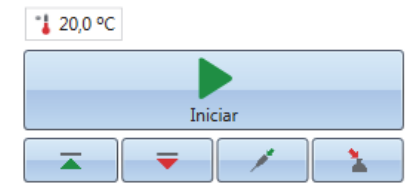

2. Escreva um nome para a sessão no campo Nome da sessão.

Este passo é avançado se já tiver atribuído um nome à sessão.

- 3. Clique em Guardar para iniciar a medição. O software indica a ação que está a realizar.
- 4. Clique na ação sob Resultados para verificar os resultados da medição durante o ensaio.

Caso tenha de interromper o ensaio, clique em **Abortar**. Os resultados medidos até esse ponto são guardados.

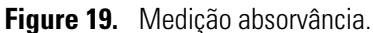

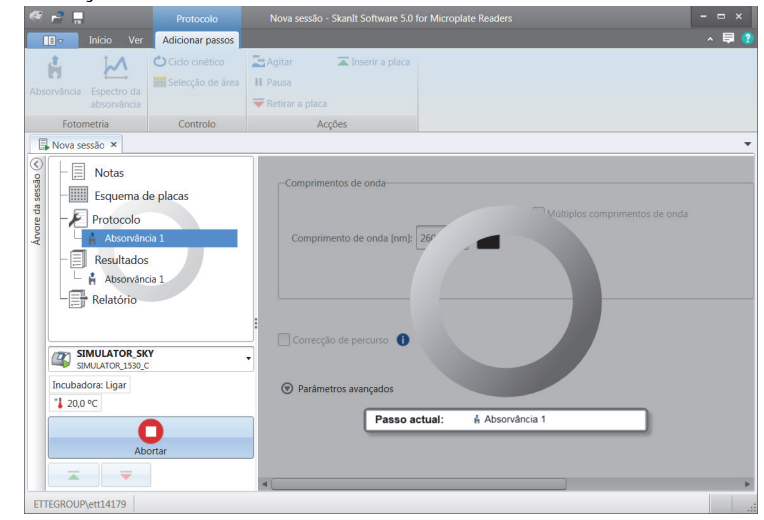

**IMPORTANTE** Não abra a porta da câmara de medição durante a medição.

#### **Resultados**

É aqui que pode visualizar os resultados da medição e efetuar cálculos. Pode também exportar dados de medição e de cálculos para utilizar fora do software SkanIt.

#### Ver os resultados

- 1. Clique no passo de medição sob Resultados na Árvore da sessão.
- 2. Clique no separador Placa ou Lista para visualizar os resultados.

Figura 20. Resultados de uma medição de absorvância com a vista Placa aberta.

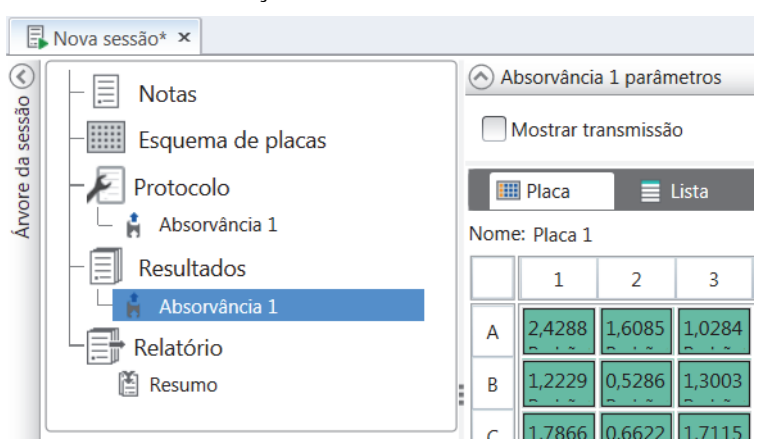

#### Exportar resultados para o Excel

- 1. Na vista Resultados, clique no separador Exportar para o Excel.
- 2. Guarde os dados.

**Sugestão** Pode exportar os dados de vários passos para o mesmo ficheiro, criando um relatório. Pode criar relatórios de resultados nos formatos Excel, PDF, XML e TXT.

## Cálculos

O software possui cálculos incorporados que pode utilizador para processar dados. Pode adicionar cálculos antes ou após uma medição. Pode adicionar vários cálculos a uma medição e também aninhar cálculos.

O cálculo utiliza os dados dos resultados que se encontram diretamente acima deste na **Árvore da** sessão.

#### Adicionar um cálculo

- 1. Selecione o passo dos resultados em **Árvore da sessão** que pretende utilizar como dados de origem para o cálculo.
- 2. Clique na ação de cálculo no friso Resultados. A ação aparece na Árvore da sessão.
- 3. Defina os parâmetros de cálculo (se necessário).
- 4. Clique no separador Placa ou Lista para visualizar os resultados dos cálculos.
- 5. Clique em Guardar.
- Figura 21. Neste exemplo, os dados da medição de absorvância são os dados de origem para o cálculo de Subtração do branco e os dados de Subtração do branco a origem para a Curva padrão.

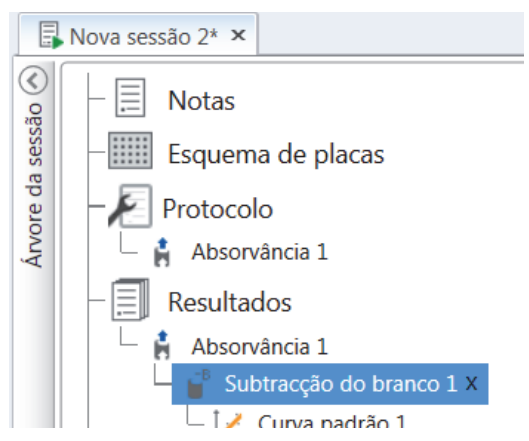

#### Ações dos cálculos

Selecione as ações dos cálculos a partir do friso Resultados.

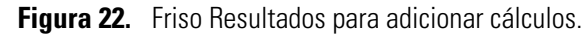

| 🥙 📄 🚍                     | 1                             | Res               | sultados Se                                                       | ssão 1* - :     | SkanIt Software     | 4.0 for Mi | croplate Readers | 8             |                                                                       | - 🗆 ×               |
|---------------------------|-------------------------------|-------------------|-------------------------------------------------------------------|-----------------|---------------------|------------|------------------|---------------|-----------------------------------------------------------------------|---------------------|
| Início                    | o Ver                         | Adicio            | nar cálculos                                                      |                 |                     |            |                  |               |                                                                       | ▲ ■                 |
| Subtracção do M<br>branco | <b>X</b><br>lédia, SD,<br>CV% | Cálculo<br>básico | 1:X Factor de diluição<br>% Normalização<br>Gorrecção de percurso | Curva<br>padrão | Resposta de<br>dose | Cinética   | Multiponto       | Classificação | ✓ Controlo de qualidade<br><b>f</b> <sub>x</sub> Personalizar fórmula | <b>]_1_</b> Gráfico |
|                           |                               | Básico            |                                                                   |                 | Curvas              |            | Redução          |               | Processamento                                                         | Ferramentas ex      |

#### Tabela 3. Ações e descrições dos cálculos.

| Ação                  | Descrição                                                                                                    |
|-----------------------|----------------------------------------------------------------------------------------------------|
| Subtracção do branco  | Subtrai o valor médio do branco de todas as amostras.                                                                                    |
| Média, SD, CV%        | Calcula a média, o desvio padrão (SD) e o coeficiente de variação<br>(CV%) das réplicas de amostras.                                     |
| Cálculo básico        | Executa cálculos simples, tais como subtrações, multiplicações e<br>divisões.                                                            |
| Factor de diluição    | Multiplica os resultados das amostras desconhecidas, através de factores de diluição definidos no esquema da placa.                      |
| Normalização          | Normaliza os dados de um grupo de amostra para um amostra de referência B <sub>0</sub> . Os resultados são apresentados em percentagens. |
| Correcção de percurso | Normaliza os dados de medição da absorvância para corresponder a um percurso de 10 mm (= cuvete padrão).                                 |
| Curva padrão          | Calcula as concentrações das amostras com base numa curva padrão gerada a partir de uma série de amostras padrão.                        |
| Resposta à dose       | Calcula as concentrações à qual, por exemplo, 50% da atividade da amostra medida é perdida (= ED50).                                     |
| Cinética              | Oferece diferentes tipos de cálculos para dados cinéticos.                                                                               |
| Espectral             | Oferece diferentes tipos de cálculos para dados espectrais.                                                                              |
| Classificação         | Divide amostras em categorias separadas com base nos valores limite definidos pelo utilizador.                                           |
| Controlo de qualidade | Verifica a validade do ensaio, por exemplo, contra amostras de controlo conhecidas.                                                      |
| Personalizar fórmula  | Permite-lhe criar cálculos personalizados.                                                                                               |
| Gráfico               | Cria gráficos a partir dos dados de resultados.                                                                                          |

## Relatório

Pode criar um relatório de resultados incluindo os dados de medição e cálculos. Pode exportar relatórios de resultados para os formatos Excel, PDF, XML e TXT.

É automaticamente criada uma tabela de resumo sob Relatório. A tabela de resumo mostra apenas os resultados das medições e cálculos das medições ponto final. Os resultados cinéticos e espectrais não são incluídos no resumo de resultados.

Pode exportar quaisquer dados, selecionando a secção dos resultados individuais para o relatório.

#### Criar um relatório de dados

- 1. Clique em Relatório na Árvore da sessão.
- 2. Verifique as secções que pretende incluir no relatório a partir da lista Secções do relatório.
- Figura 23. Painel Relatório aberto com Secções do relatório assinaladas.

| E              | Nova sessão 2* ×  |                                                                                                    |
|----------------|-------------------|----------------------------------------------------------------------------------------------------|
| são 📎          | - 📃 Notas         | Seleccionar secções do relatório incluídas                                                                                                    |
| Árvore da sess |                   | <ul> <li>▼ ▼ Secções do relatório</li> <li>▼ ▼ Resultados</li> <li>▼ ▼ Absorvância 1 Placa</li> <li>▼ ▼ Subtracção do branco 1 Placa</li> <li>▼ ▼ Curva padrão 1 Placa</li> <li>▼ Curva padrão 1 Placa</li> <li>▼ Resumo de resultados</li> <li>▼ Informações gerais</li> <li>▼ Informações da sessão</li> <li>▼ Informações da sessão</li> <li>▼ Informações do equipamento</li> <li>▼ Parâmetros do protocolo</li> <li>▼ Registo de execução</li> <li>▼ Definições do esquema</li> </ul> |
|                | Incubadora: Ligar | Exportação automática após a execução                                                                                                    |

#### Exportar um relatório de resultados manualmente

- 1. Clique nos formatos PDF, Excel, XML ou TXT no friso Resultados para exportar o relatório.
- 2. Guarde o relatório.

O relatório abre-se automaticamente no formato que escolher.

#### Exportar um relatório de resultados automaticamente

Pode definir o software para exportar o relatório automaticamente após o ensaio para um destino específico.

Antes de executar uma sessão, deve selecionar o conteúdo do relatório e o local para onde pretende exportar o relatório.

- 1. Clique em Relatório na Árvore da sessão.
- 2. Assinale a caixa Guardar em ficheiro no painel Exportação automática após a execução.
- 3. Atribua um nome ao ficheiro e clique em **Procurar** para selecionar a pasta de destino e o formato do ficheiro.
- 4. Guarde a sessão.

A próxima vez que iniciar sessão, é automaticamente guardado um relatório na pasta de destino que tiver selecionado.

## Sessões guardadas

Existem dois tipos diferentes de sessões guardadas:

a. Uma sessão que é guardada antes de a ter executado.

Uma sessão que guardou mas não executou não possui dados de medição guardados. Pode editar todo o conteúdo.

b. Uma sessão que foi executada.

Uma sessão que foi executada é automaticamente guardada. Não pode editar o protocolo, mas pode editar todo o restante conteúdo. Um ícone de ponta de seta verde indica uma sessão guardada com dados de medição.

Figura 24. Sessão com dados de medição (ícone verde) e sem dados de medição (sem ícone).

| ٨ | hrir | sessão | recente |
|---|------|--------|---------|
| 1 | DLIL | sessao | recente |

| Nova sessão<br>Multiskan Sky |      |
|------------------------------|------|
| Nova sessão<br>Multiskan Sky | -[=] |

## Abrir uma sessão existente

Pode abrir uma sessão recente ou uma sessão antiga.

#### Abrir uma sessão recente

- 1. Clique em Novo e recente no menu da aplicação.
- 2. Selecione uma sessão recente a partir da lista Abrir sessão recente.

A sessão abre-se na Árvore da sessão.

#### Abrir uma sessão antiga

- 1. Clique em Abrir no menu da aplicação.
- 2. Selecione a sessão a partir da janela Browser de sessão.

Pode usar a Pesquisa avançada para localizar rapidamente uma sessão específica.

#### Afixar a sessão favorita

Clique na sessão recente para a afixar como sessão favorita. A sessão favorita depois permanece na lista de sessões recentes.

Figura 25. Neste exemplo, a primeira sessão sob Abrir sessão recente está afixada como favorita.

| 🔍 🖻 🚆          |                  | Nova sessão - SkanIt Software 5.0 for Microplate Readers |                              |  |  |
|----------------|------------------|----------------------------------------------------------|------------------------------|--|--|
| Início Ver     | Adicionar passos |                                                          |                              |  |  |
| Abrir          |                  |                                                          |                              |  |  |
| Guardar        | Criar nova       | sessão                                                   | Abrir sessão recente         |  |  |
| 😭 Guardar como |                  | Nova sessão                                              | Nova sessão<br>Multiskan Sky |  |  |
| 🔝 Importar     |                  | Multiskan Sky                                            | Nova sessão<br>Multiskan Sky |  |  |
| 🛃 Exportar     | Outros t         | ipos de equipamento                                      |                              |  |  |
| Novo e recente |                  |                                                          |                              |  |  |

#### Exportar uma sessão

Para copiar uma sessão ou várias sessões, de uma base de dados do software SkanIt para outra, terá primeiro de as exportar. Exportar uma sessão cria um ficheiro com uma extensão \*.ska, que poderá importar para outro PC com o software SkanIt instalado. Não pode abrir a sessão exportada fora do software SkanIt.

- 1. Abra o menu da aplicação.
- 2. Clique em Exportar. Abre-se a janela Exportar sessão.
  - Figure 26. Sessões selecionadas e pasta de exportação.

| Exportar sessões                                                                                                    | ×         |
|----------------------------------------------------------------------------------------------------|-----------|
| Seleccionar sessões:                                                                                                    |           |
| Sessões e directórios                                                                                                    | <u> ۵</u> |
| <ul> <li>▼ ■ Skanit Software</li> <li>■ Demo Sessions</li> <li>▶ ■ Thermo Scientific</li> <li>▼ ■ Sessão 1</li> <li>■ Sessão 2</li> </ul> |           |
| ▲                                                                                                    | Procurar  |
|                                                                                                    | OK        |

- 3. Clique nas sessões que pretende exportar.
- 4. Clique em **Procurar** para selecionar a pasta Windows para a qual pretende exportar as sessões.
- 5. Selecione o nome do ficheiro na janela Guardar como e clique em Guardar.
- 6. Clique em OK.

#### Importar uma sessão

Pode importar uma sessão ou várias sessões que tenham sido exportadas com o software SkanIt. Os ficheiros que podem ser importados possuem uma extensão \*.ska.

- 1. Abra o menu da aplicação.
- 2. Clique em Importar. Abre-se a janela Importar sessão.
- 3. Procure a localização do ficheiro.
- 4. Selecione o ficheiro e clique em Abrir.
- 5. Clique em Seguinte.
- 6. Selecione as sessões que pretende importar e clique em Concluir.

🧟 Importar s Seleccione a localização: Sessões a importar: Importar opcões No. ۴N Seleccionar pasta: va pasta 
 New Session 1

 New Session 3

 New Session 2
 Definições concluídas 📹 Skanit Software 🗐 Demo Sessio Multiskan Sky Multiskan Sky Thermo Scientific Clique no botão c los do fich nado para a base de d or Concluir Cancelar < A

#### Figura 27. Seleção da sessão na janela Importar dados.

7. Abre-se a sessão importada.

O software adiciona as sessões importadas à lista Abrir sessão recente em Novo e recente.

# 6

## Segurança e manutenção

Este capítulo inclui as diretrizes de segurança gerais e do equipamento e a lista de verificação da manutenção.

## Especificações gerais

#### Tabela 4. Especificações gerais

| Condições de<br>funcionamento | +10 °C a +40 °C; humidade máxima relativa de 80% para temperaturas até 31 °C, decrescendo linearmente para 50% de humidade relativa a 40 °C |  |  |
|-------------------------------|----------------------------------------------------------------------------------------------------|--|--|
|                               | Apenas para utilização no interior.                                                                                                    |  |  |
| Alimentação de corrente       | 100–240 Vcz, 50/60 Hz                                                                                                    |  |  |
| Consumo de energia            | Máx. 110 W, funcionamento normal < 22 W, Poupança de energia < 7 W                                                                          |  |  |

## Especificações de segurança

|  | Tabela 5. | Especificações de | e seguranca |
|--|-----------|-------------------|-------------|
|--|-----------|-------------------|-------------|

| Altitude                                              | Até 2.000 m                                                                                                    |
|-------------------------------------------------------|----------------------------------------------------------------------------------------------------|
| Temperatura                                           | +5 °C – +40 °C                                                                                                    |
| Humidade                                              | Humidade máxima relativa de 80% para temperaturas até 31 °C,<br>decrescendo linearmente para 50% de humidade relativa a 40 °C |
| Flutuações da alimentação<br>de rede                  | ± 10% (caso seja superior do que especificado acima)                                                                          |
| Categoria de instalação<br>(categoria de sobretensão) | II em conformidade com a CEI 60664-1 (veja a Nota 1)                                                                          |
| Grau de poluição                                      | 2 em conformidade com a CEI 60664-1 (veja a Nota 2)                                                                           |

**Nota 1** A categoria de instalação (categoria de sobretensão) define o nível de sobretensão transitória que o equipamento deverá suportar em segurança. Depende da natureza da alimentação de eletricidade e dos meios de proteção contra sobretensões. Por exemplo na CAT II, que é a categoria utilizada para equipamentos que recebem alimentação de uma fonte comparável à da rede pública, tal como um hospital ou um laboratório de pesquisa e grande parte dos laboratórios industriais, a sobretensão transitória prevista é de 2500 V para uma fonte de 230 V e 1500 V para uma fonte de 120 V.

**Nota 2** O grau de poluição descreve a quantidade de poluição condutora presente no ambiente de funcionamento. O grau de poluição 2 assume que normalmente apenas ocorre poluição não condutora, tal como poeiras, à excepção da condutividade ocasional causada pela condensação.

## Lista de verificação da manutenção

#### Tabela 6. Lista de verificação da manutenção

| Manutenção                                                                                                    | Diária | Semanal | Anual | Se necessário |
|----------------------------------------------------------------------------------------------------|--------|---------|-------|---------------|
| Certifique-se que desliga corretamente.                                                                                                    |        |         |       | •*            |
| Mantenha o instrumento livre de poeira.                                                                                                    | •      |         |       |               |
| Sempre limpe soluções salinas, solventes, soluções<br>ácidas ou alcalinas da superfície de forma imediata para<br>evitar danos, e limpe com água destilada desionizada. | •      |         |       |               |
| Se alguma superfície for contaminada com material<br>bioperigoso, desinfete com uma solução de<br>esterilização suave.                                                  | •      |         |       |               |
| Limpe a caixa do instrumento regularmente.                                                                                                    |        | •       |       |               |
| Limpe o transportador de placas e a porta de células quando necessário.                                                                                                 |        | •       |       |               |
| Realize a verificação com a Placa de Verificação<br>Espetrofotométrica.                                                                                                 |        |         | •     |               |
| Descontamine o instrumento quando trocar de lugar<br>ou enviar para reparação.                                                                                          |        |         | •     | •             |
| Repare o instrumento regularmente.                                                                                                    |        |         | •     |               |

\*Para poupar energia, recomenda-se que desligue o equipamento aos fins de semana. A Thermo Fisher Scientific reserva-se o direito a alterar quaisquer especificações sem aviso prévio como parte do programa de desenvolvimento contínuo do produto.